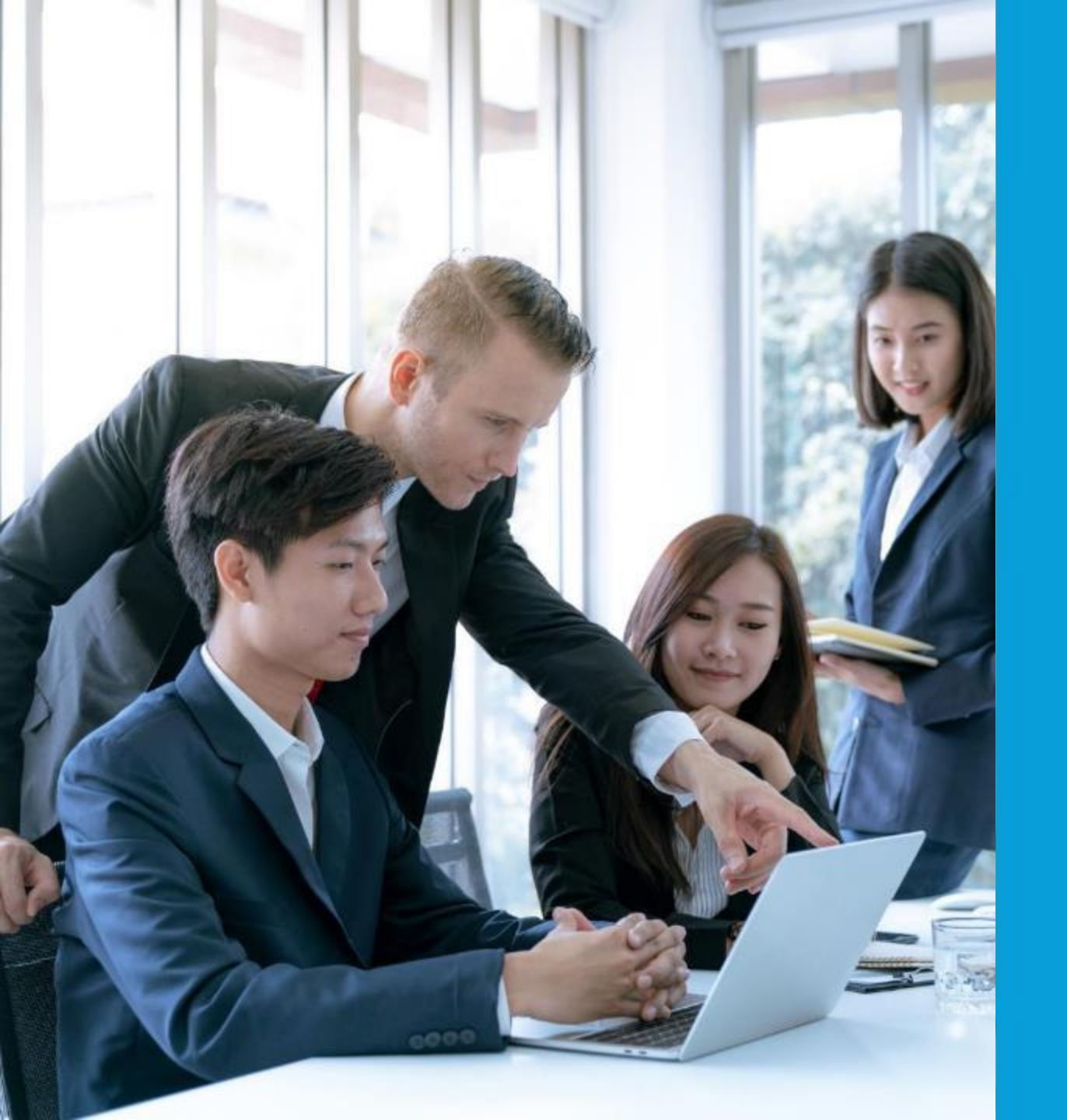

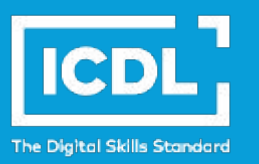

## **NDE Moodle**

### - Student Guide

ICDL Asia — icdlasia.org

### Login to NDE Moodle

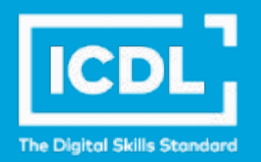

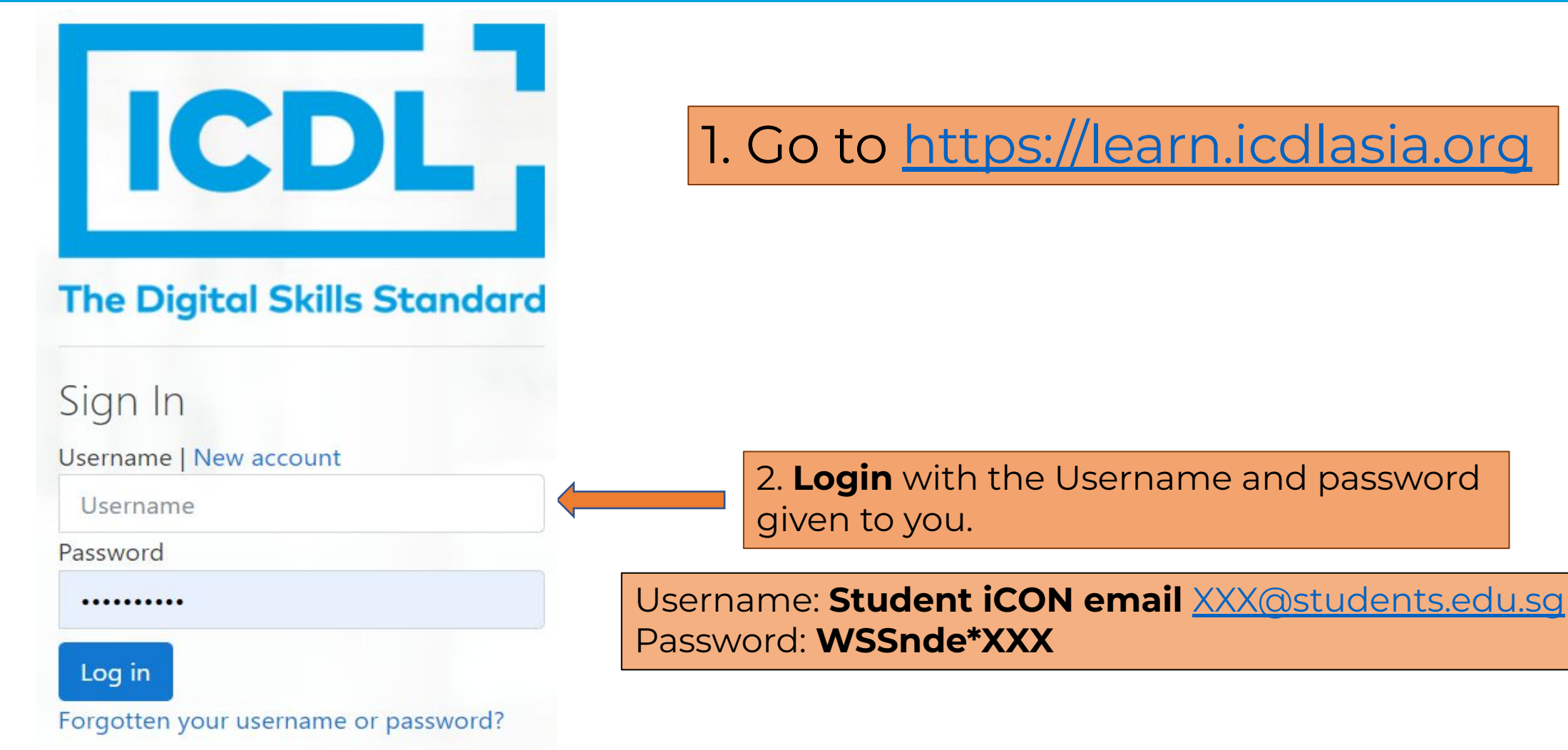

### Scroll down and click 'Yes' to accept the 'Terms of Use'. Home / Site policy agreement Site policy agreement privacy.pdf 1/3 - 90% + 🕄 🖒 ÷ ÷ Candidate terms of use for learning and certification service Candidate terms of use for learning and certification service THESE TERMS OF USE APPLY TO THE LEARNING AND CERTIFICATION SERVICES THAT WE OFFER TO CANDIDATES TO HELP THEM DEVELOP AND DEMONSTRATE THEIR KNOWLEDGE, SKILLS, AND COMPETENCE IN A RANGE OF AREAS. PLEASE READ THESE TERMS CAREFULLY BEFORE USING THE SERVICES. BY CLICKING 'I ACCEPT THE TERMS OF THIS AGREEMENT', YOU ARE CONFIRMING THAT YOU HAVE READ AND AGREE TO COMPLY WITH THESE TERMS. Services 1.

**Terms of Use** 

ICDL eLearning

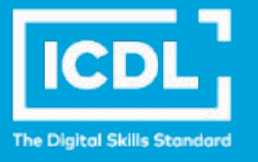

## **Starting The Course**

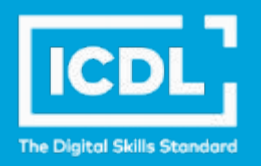

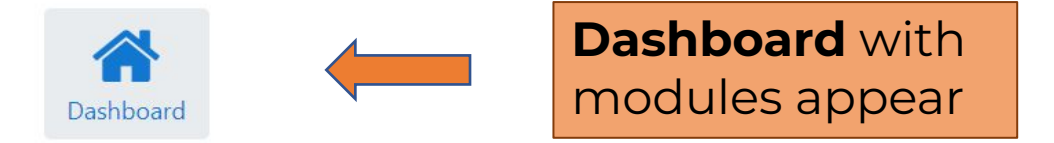

### Welcome to National Digital Explorer 2023!

The National Digital Explorer (NDE) 2023 is a nationwide digital literacy initiative designed to empower Singapore students to learn real-world skills that enable them to think critically and be more productive learners.

As you embark on this journey with ICDL, you can access our comprehensive range of eLearning content and activities to build your skills and knowledge on the effective use of office productivity tools.

On this eLearning platform, self-directed learning is made accessible as you can learn at your own pace using your personal learning devices.

Once you have completed the programme, we encourage you to participate in our national and regional competitions to apply what you have learnt and connect with students beyond your community.

We hope you have an enjoyable learning experience with ICDL Asia and gain mastery of practical digital skills for the future digital workplace.

### My courses

ICDL Documents (MS Office 365)

Course completion

ICDL Spreadsheets (MS Office 365)

Course completion

## **Starting The Course**

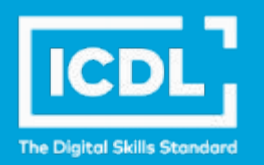

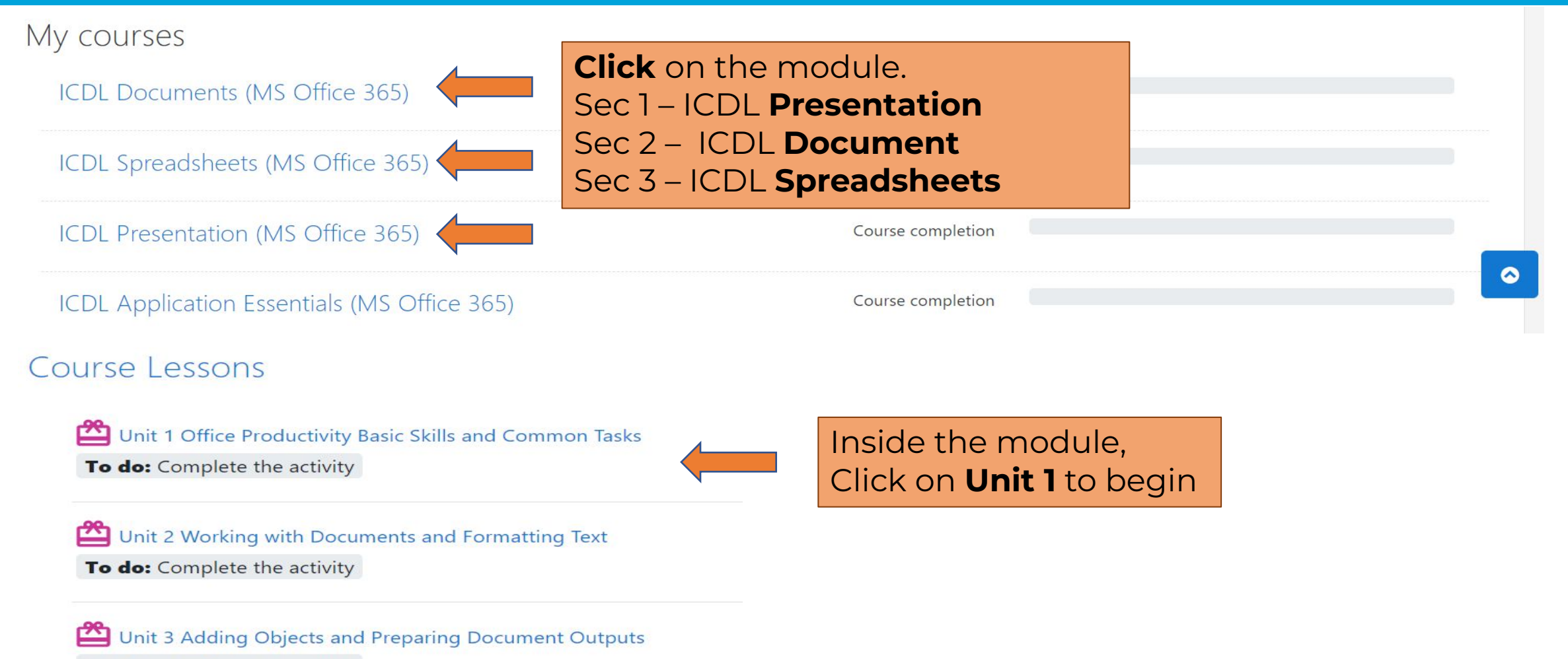

To do: Complete the activity

## **Starting The Course**

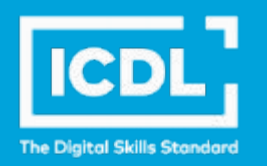

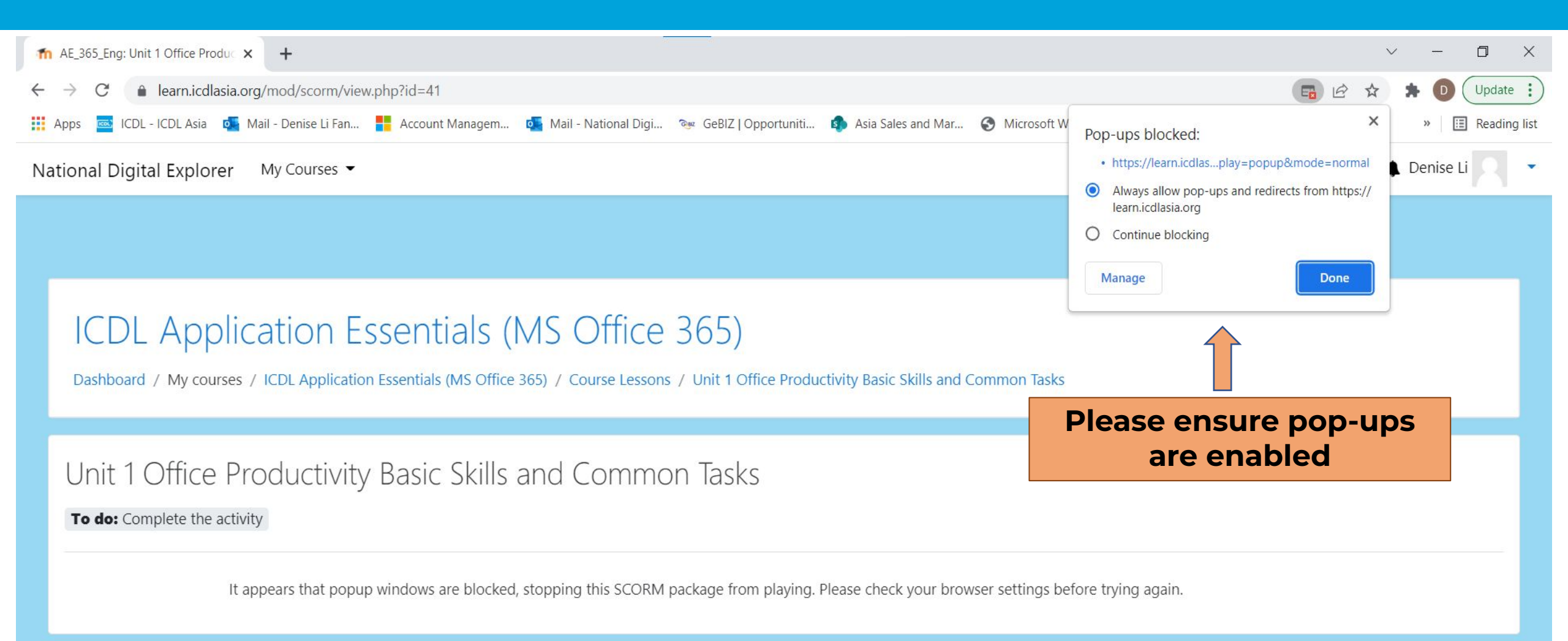

### All Set To Go!

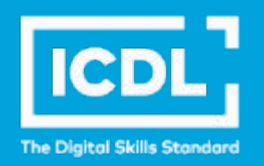

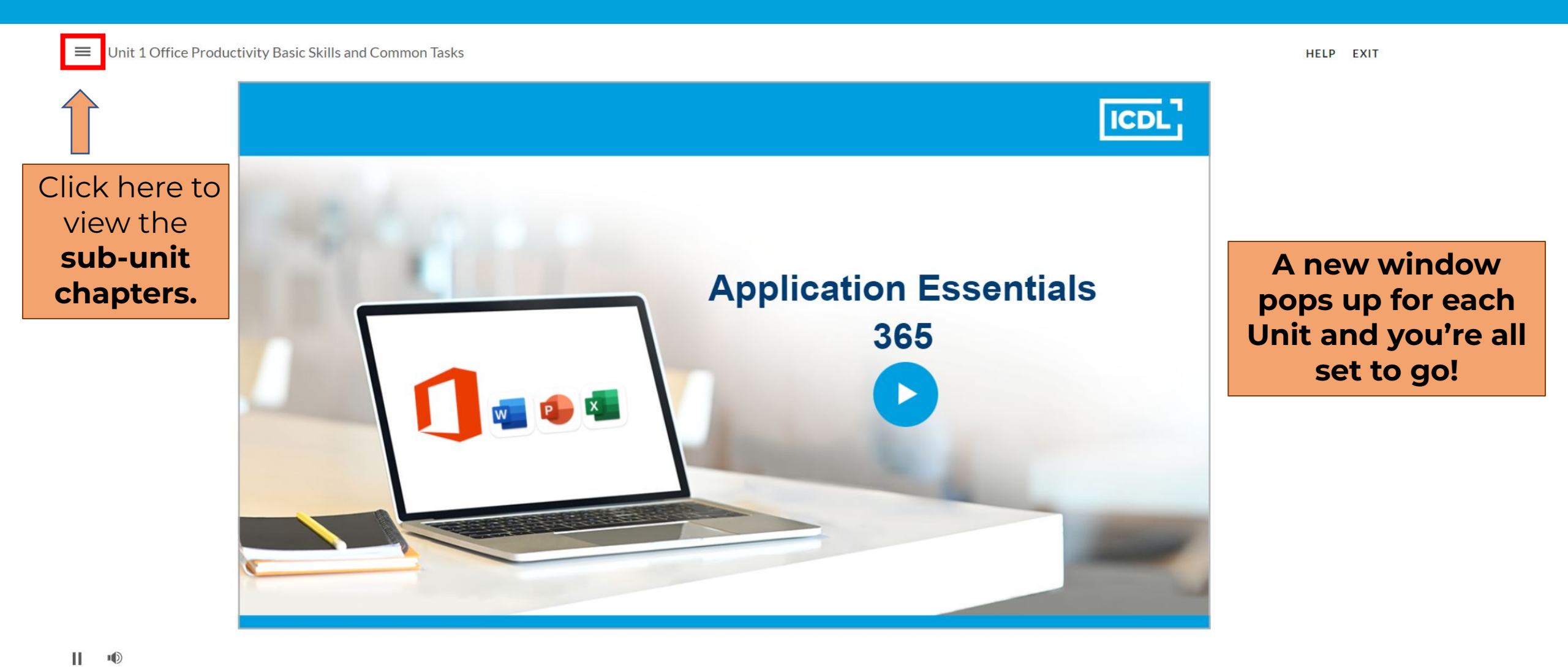

#### ▶ 10

ICDL Asia — icdlasia.org

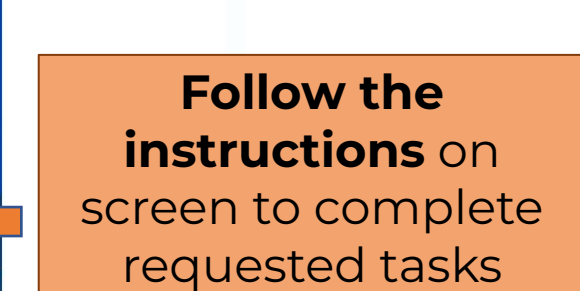

NEXT >

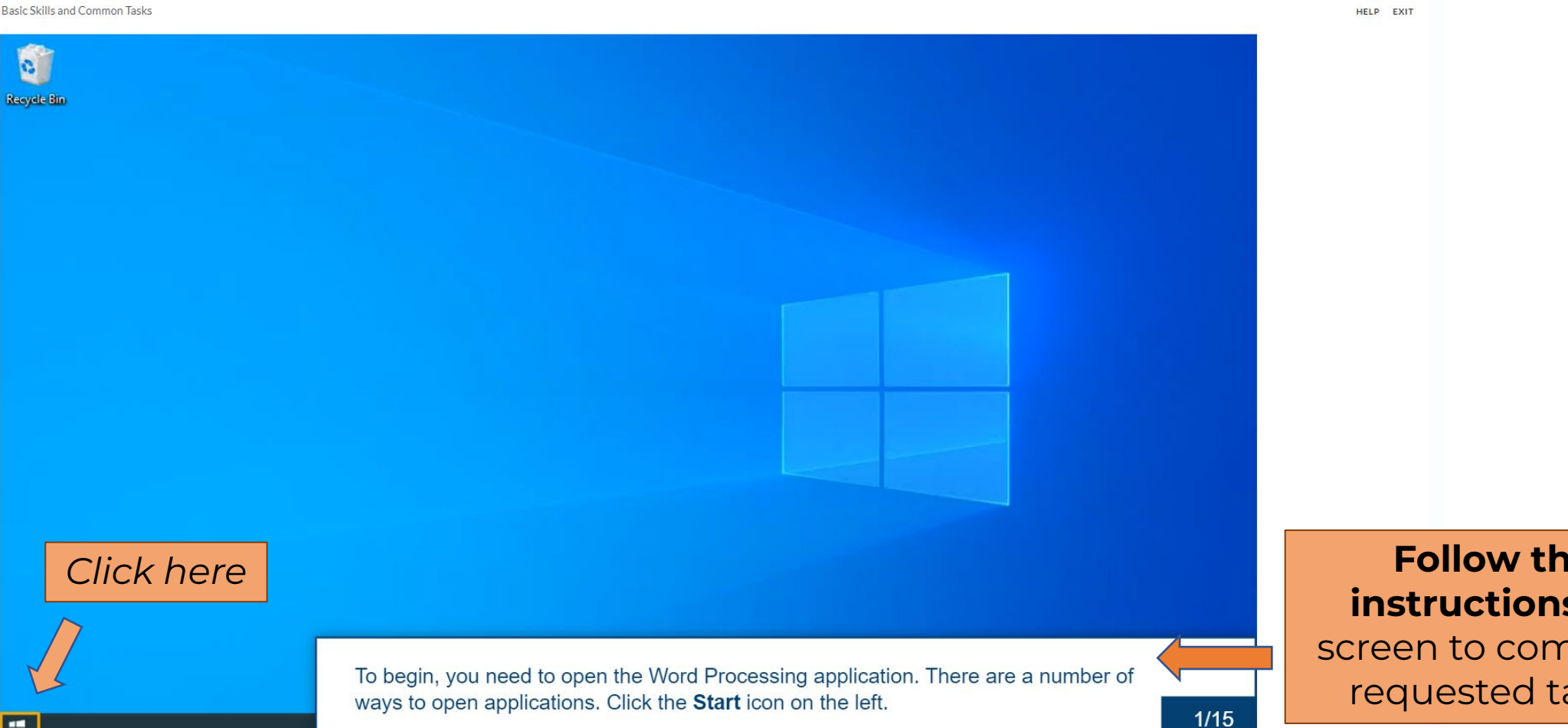

#### ■ Unit 1 Office Productivity Basic Skills and Common Tasks

-

**Guided Learning** 

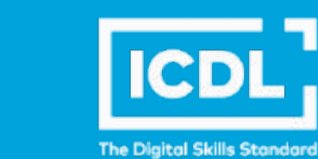

## **Guided Learning**

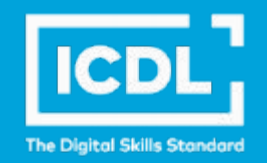

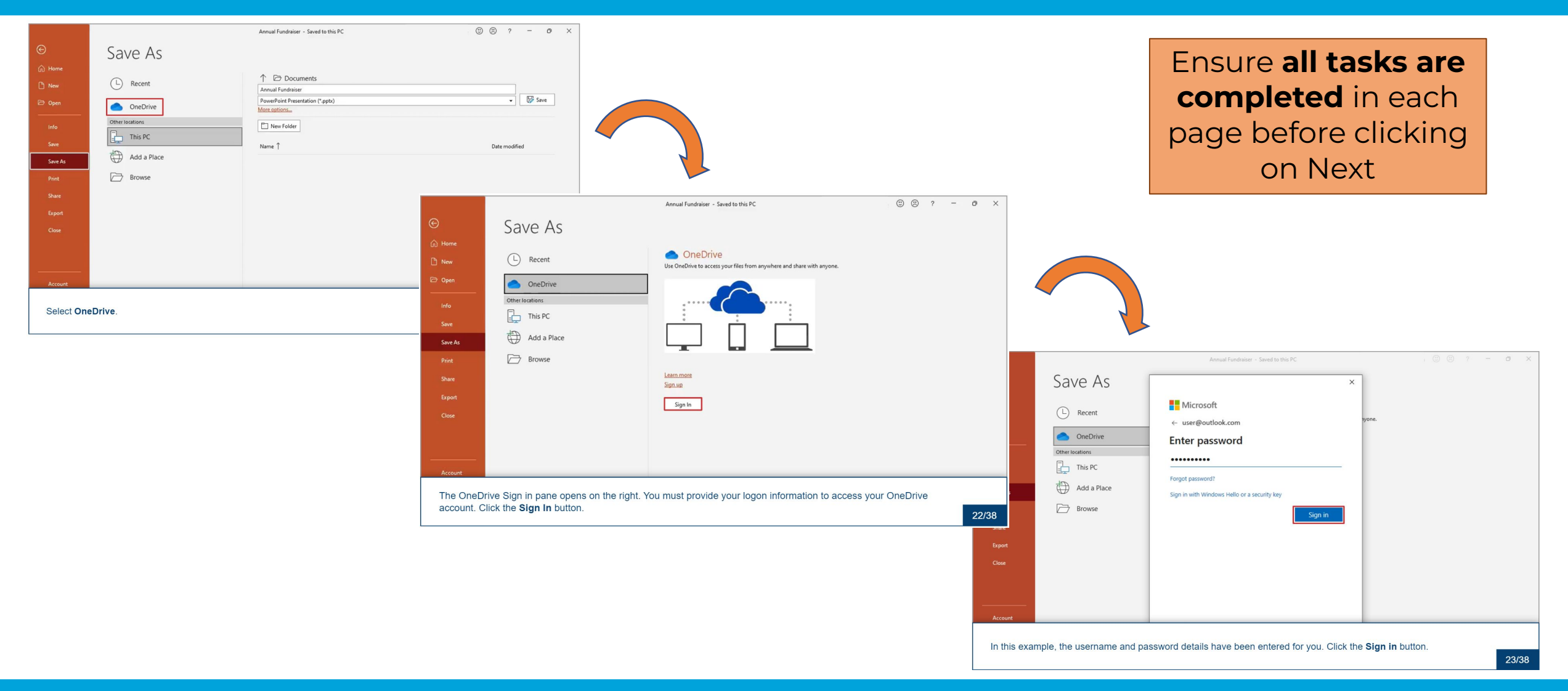

## **Completing The Course**

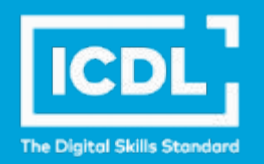

Duit 3 Adding Objects and Preparing Document Outputs

Done: Complete the activity

Duit 4 Working with Spreadsheets Formatting and Formulas

Done: Complete the activity

Duit 5 Adding Objects and Preparing Spreadsheet Outputs

Done: Complete the activity

Duit 6 Working with Presentations and Formatting Slides

Done: Complete the activity

Unit 7 Adding Objects and Effects and Preparing Presentation Outputs

**Done:** Complete the activity

**Digital** Certificate

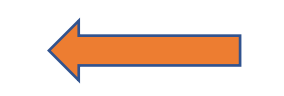

Once **ALL units** are done, you will see your e-cert here!

Fully completed units will show 'Done' with a green status.

ICDL Application Essentials - Certificate

### **Resetting Password**

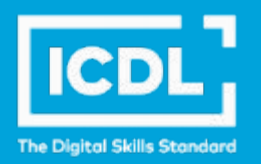

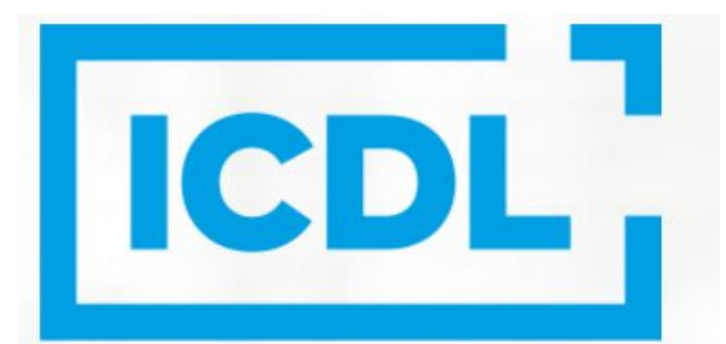

### **The Digital Skills Standard**

Sign In

Username | New account

Username

Password

Password

### Log in

Forgotten your username or password?

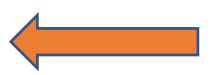

Click here to **reset password** only if you have forgotten it.

### **Resetting Password**

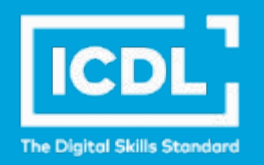

### National Digital Explorer

Home / Log in / Forgotten password

To reset your password, submit your username or your email address below. If we can find you in the database, an email will be sent to your email address, with instructions how to get access again.

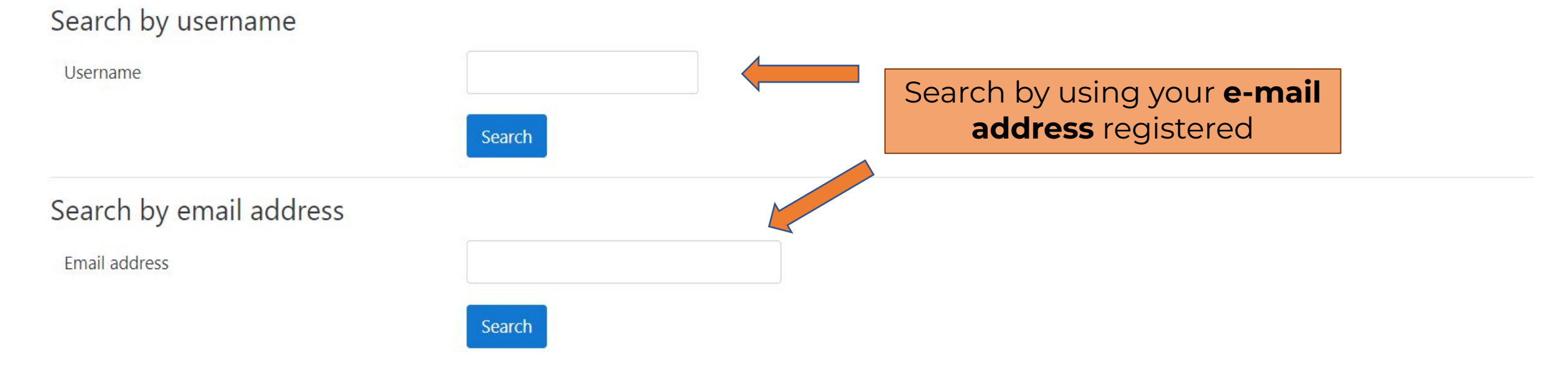

## **Resetting Password**

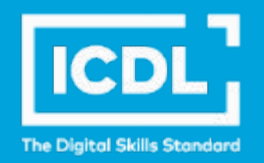

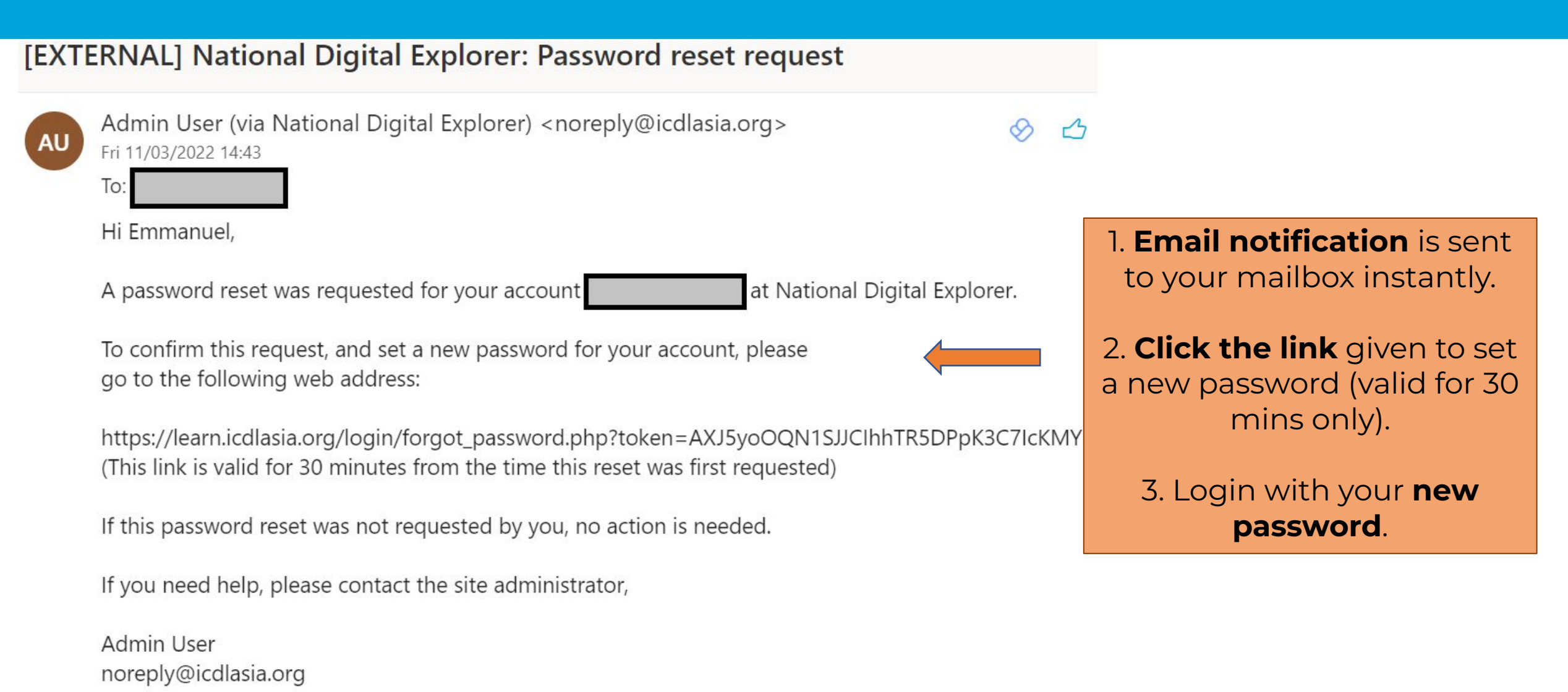

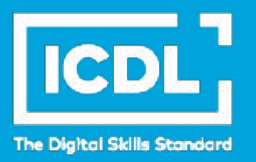

# Thank you!